# COUPA QUICK GUIDE FOR DHL GROUP SUPPLIERS

**INVOICE MANAGEMENT** 

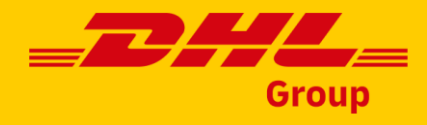

# First invoice – setting up a legal entity

In order to be able to issue electronic invoices, you first need to create a **legal entity.** You can skip this step if you already went through the setup for other customers.

Go to Business Profile, Legal Entities.

Select "Create".

Alternatively, you can navigate to the **Purchase Order** and click "Create Invoice".

4 You can add a **new Legal Entity** from the subsequent popup window.

| coupa supplier portal                |                    | TEST - NOTI     | FICATIONS | 3 🛈   HELP 🗸 |  |  |
|--------------------------------------|--------------------|-----------------|-----------|--------------|--|--|
| Invoices Opre Business P             | Profile Setup      | Service Sheets  | ASN       | More         |  |  |
| Business Profile Legal Entities Info | rmation Requests   | Performance Eva | aluation  | More         |  |  |
| Legal Entities                       |                    |                 |           |              |  |  |
| Create                               | Search             |                 | ٩         | 7:           |  |  |
|                                      | Choose Invoicing   | Details         |           |              |  |  |
|                                      | * Legal Enti       | ty Select       | 04        | Add New      |  |  |
| ·                                    | * Remit-           | Select          |           | >            |  |  |
| eate Invoice Save 🚔 Print View       | * Ship-From Addres | ss Select       |           | ~            |  |  |

#### **Important:**

You don't need to log into CSP to view, manage or invoice your PO. You can complete all those actions using **SAN** (Supplier Actionable Notifications) directly from the PO email.

2

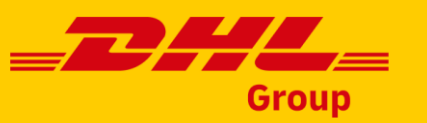

### First invoice - setting up a legal entity

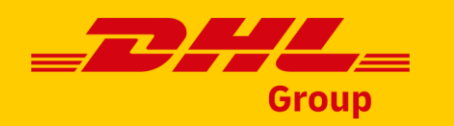

Provide your Company's Legal Name. This is the name that will be shown on the invoice.

Provide the country where the entity issuing the invoice is registered.

Countries currently supported for elnvoicing are:

Australia, Austria, Belgium, Bulgaria Canada, Croatia, Czechia, Denmark, Estonia, Finland, France, Germany, Greece, Hong Kong, **Hungary\***, Ireland, Italy, Korea, Luxembourg, Malaysia, Netherlands, Norway, Poland, Portugal, Romania, Singapore, Slovakia, Slovenia, Spain, Sweden, Switzerland, United Arab Emirates, United Great Britain and Northern Ireland, USA

| Create Legal Entit                          | ′ <b>02</b>               | × |
|---------------------------------------------|---------------------------|---|
| * Legal Entity Name<br>Test DHL Supplier DE | Country/Region<br>Germany | • |
| Tax Registrations<br>* Country/Region       | VAT ID                    |   |
|                                             | •                         |   |

#### Important:

You will not be able to submit elnvoices if your company is registered in a country not supported for elnvoicing. \*For Hungary, invoices can be submitted via Coupa, but an image scan of the legal invoice needs to be a part of the submission.

| Firs | st invoice – setting up a legal                                   | entity                                  |                                                                                     |                                                                                                 | Group                                                  |
|------|-------------------------------------------------------------------|-----------------------------------------|-------------------------------------------------------------------------------------|-------------------------------------------------------------------------------------------------|--------------------------------------------------------|
|      | 01                                                                | Additional Com                          | npany Information                                                                   |                                                                                                 |                                                        |
|      |                                                                   | * Legal type of comp                    | pany (j                                                                             | * Registered seat (j)                                                                           |                                                        |
| 01   |                                                                   | Test type                               |                                                                                     | Test                                                                                            |                                                        |
| UL   | Fill in the required <b>additional information</b> .              | * Board of Directors                    | <u></u>                                                                             | * Chairman of the Board (i)                                                                     |                                                        |
|      | In case the information is not available, you                     | N/A <b>02</b><br>* Court of registratio | Invoice From Address<br>Please enter the address that you invoid                    | ce from o the address that you receive m                                                        | nailed and in-person payments.                         |
|      | can enter N/A.                                                    | N/A                                     | * Country/Region                                                                    | * Address Line 1                                                                                | Address Line 2                                         |
| 02   |                                                                   |                                         | Germany •                                                                           | DE Street 1                                                                                     | t Pastal Cada                                          |
|      | Specify the " <b>Invoice From</b> " Address                       |                                         |                                                                                     |                                                                                                 |                                                        |
|      |                                                                   |                                         | DE City                                                                             | DE State                                                                                        | 999999                                                 |
| 03   | Click "Save"                                                      |                                         | Invoice From Code                                                                   | Preferred Language                                                                              | 03                                                     |
| 05   |                                                                   |                                         |                                                                                     | German (Germany)                                                                                | Cancel Save                                            |
| 04   | The legal entity has been set up.                                 |                                         |                                                                                     |                                                                                                 |                                                        |
|      | Click "Continue" to add <b>payment methods</b><br>to your entity. |                                         | Business Legal Entity such<br>remittance address require<br>"Add Payment Method" to | cessfully created. Next, you must add<br>ed for invoicing. Go to Setup > Paym<br>complete this. | d payment info or a<br>ent Methods and click <b>04</b> |
|      |                                                                   |                                         |                                                                                     |                                                                                                 | Close Continue                                         |
|      |                                                                   |                                         | L                                                                                   |                                                                                                 |                                                        |

#### Important:

You will not be able to submit elnvoices if your company is registered in a country not supported for elnvoicing.

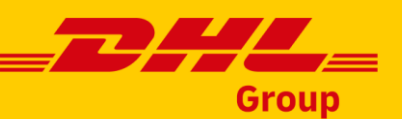

### First invoice – setting up a payment method

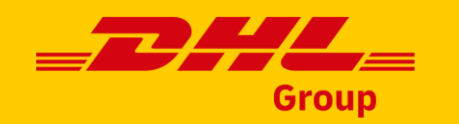

Navigate to Setup >> Payment Methods >> Add Payment Method

**02** Select the Legal Entity to which you would like to add the Payment Method

| <b>çoupa</b> supplie | rportal      |                   |                        |                |      | TES                     | T V NOTIFI    | CATIONS 0      | HELP ~     |
|----------------------|--------------|-------------------|------------------------|----------------|------|-------------------------|---------------|----------------|------------|
| A Invoices           | Orders       | Business Profile  | Setup                  | Service Sheets | ASN  | Sourcing                | Forecasts     | More           |            |
| Admin Connect        | tion Reques  | sts               |                        |                |      |                         |               |                |            |
| Admin Remit-T        | • <b>0</b> ] | L                 |                        |                |      |                         |               |                |            |
| Users                | A            | dd Payment Method |                        |                | View | All                     | ~             | Search         | <b>,</b> 0 |
| Merge Requests       | Paym         | ent Method Name   | Remit-To Add           | ress Payment   | Туре | Legal Entity            | Customer S    | Sharing Status | Actio      |
| Merge Suggestions    | None         |                   | DE Street 1<br>DE Citv | Address        |      | Test DHL<br>Supplier DE | None          |                | ø «        |
| Fiscal               |              |                   | DE State               |                |      |                         |               |                | ×          |
| Representatives      |              |                   |                        | Add Pa         | vme  | ent Meth                | nod           |                |            |
| Payment Methods      |              |                   | 02                     |                | .ymc |                         | lou           |                | -          |
|                      |              |                   | UZ                     | Legal Entity   |      |                         |               | ~              |            |
|                      |              |                   |                        |                | Test | t DHL Supplier          | DE            | î              |            |
|                      |              |                   |                        |                | Test | t German Lega           | I entity      |                |            |
|                      |              |                   |                        |                | test | 2 new entity            |               |                |            |
|                      |              |                   |                        |                | test |                         | logal optitu) |                |            |
|                      |              |                   |                        |                | GEF  |                         | Fntitv)       |                |            |
|                      |              | Back              |                        |                | UNI  | TED STATES 1            | test profile  | -              |            |
|                      |              |                   |                        |                |      |                         |               |                |            |

#### Important:

You will not be able to submit elnvoices if your company is registered in a country not supported for elnvoicing.

# First invoice – setting up a payment method

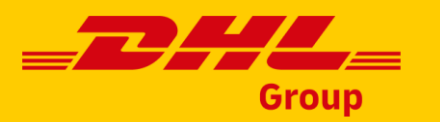

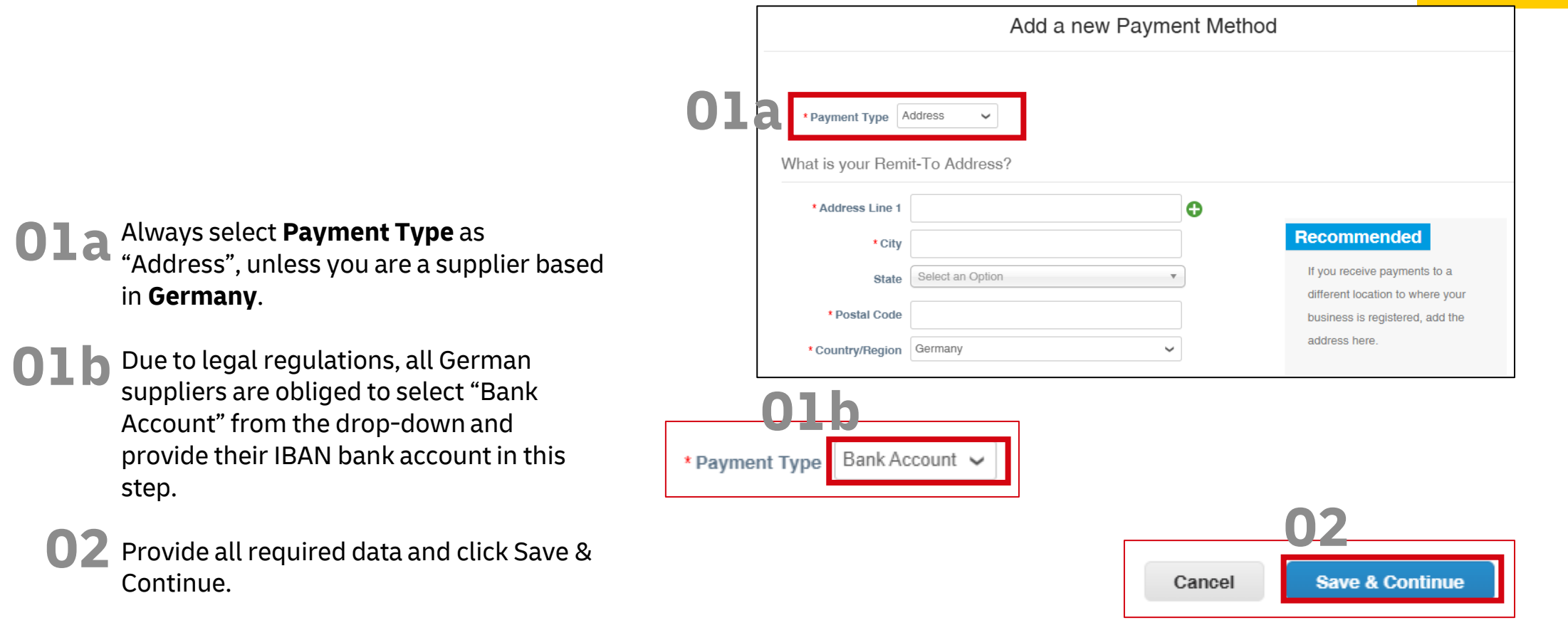

#### **Important:**

Please be advised that DHL Group will verify the **bank details** and **VAT reg.** numbers provided on the invoice against the data we hold in our vendor master database. In case of the mismatch, invoice will be stopped for clarification. In order to change those details, please reach out to your **DHL Group contact person**.

your legal address.

Later".

# First invoice – setting up a payment method

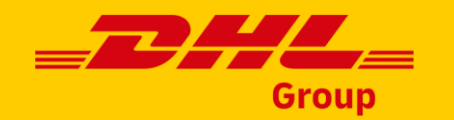

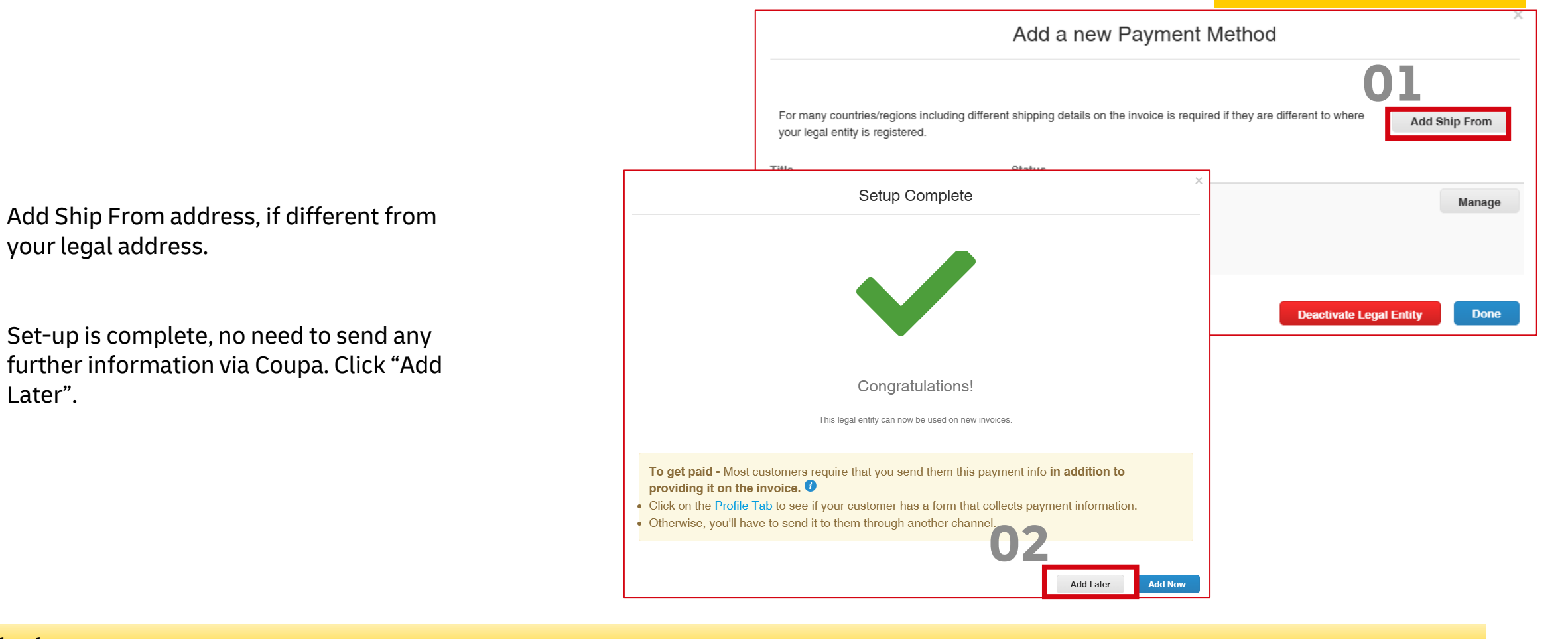

#### **Important:**

You will not be able to submit elnvoices if your company is registered in a country not supported for elnvoicing.

# Creating an invoice - CSP (Coupa Supplier Portal)

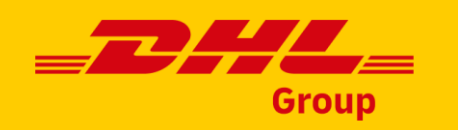

**Go** to the **Orders** page.

2 Click on the PO number link to display the PO details.

Alternatively, you can select "Accept PO and Create Invoice" directly from the Actions menu.

|    | 森coup        | a su Oli         | rporta   | al                    |                     |                 |                     | TEST           | NOTIFICA          | TIONS 8     | HELP Y     |
|----|--------------|------------------|----------|-----------------------|---------------------|-----------------|---------------------|----------------|-------------------|-------------|------------|
|    | Home         | Profile          | Orders   | Service/Time S        | Sheets ASN          | Invoices        | Catalogues          | Business       | Performance       | Sourcir     | ng         |
|    | Add-ons      | Setup            |          |                       |                     |                 |                     |                |                   |             |            |
|    | Orders       | Order lines      | Returns  | Order Changes         | Order Line Chan     | ges Order H     | leader Confirmation | ns Deliver     | ies               |             |            |
|    |              |                  |          |                       |                     | Sel             | ect Customer        | Deutsche I     | Post DHL - DHL 1  | est Supplie | r 002 🔻    |
| F  | Purcha       | ase Or           | ders     |                       |                     |                 |                     |                |                   |             |            |
| Ir | netructione  | From Custo       | mer      |                       |                     |                 |                     |                |                   |             |            |
| {E | Example text | - this is set on | your Com | pany Information setu | up page and will be | displayed for C | SP and SAN supp     | liers on the P | urchase Order lis | t page}     |            |
|    |              | Click            | the 🍃    | Action to Acce        | pt the Purcha       | se Order a      | and Create ar       | n Invoice      | using its dat     | а           |            |
|    | Export to    | ~                |          |                       |                     |                 | View All            |                | ✓ Sea             | rch 0.3     | <u>,</u> 0 |
| 2  | PO Number    | Order Date       | Status   | Acknowledged At       | Items               |                 | Unanswered C        | comments       | Total As          | signed To   | Actions    |
|    | 600000653    | 7/02/2023        | Issued   | None                  | 10 each of test P   | 0               | No                  |                | 100.00 EUR        |             | is is      |

#### **Important:**

Currently DHL Group is not supporting Invoice from Contract or Blank Invoice options. All invoices created in Coupa must be created from a PO.\*

# Creating an invoice - CSP

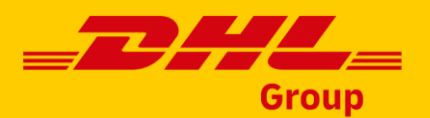

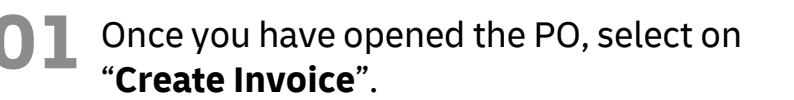

2 You may be asked to accept invoicing Terms of Use.

|                  | Lines                       |                   |                           |                |              |           |                 |            |             |                              |        |
|------------------|-----------------------------|-------------------|---------------------------|----------------|--------------|-----------|-----------------|------------|-------------|------------------------------|--------|
|                  |                             |                   |                           |                |              | Advanced  | I Sear          | ch         | 🔎 Sort by   | Line Number: $0 \rightarrow$ | 9 🗸    |
| 1                | Type Item                   |                   |                           | Qty            | Unit         |           | Price           | Total      |             | Inv                          | voiced |
|                  | 🛒 🛛 test P                  | 0                 |                           | 10             | each         |           | 10.00           | 100.00     |             |                              | 100.00 |
|                  | Need By Pa<br>31/03/2023 No | art Number<br>one | Manufacturer Name<br>None | Manufa<br>None | acturer Part | Number    | GoSourc<br>None | e Contract | Number      |                              |        |
| Per              | page 15   45   9            | 90                |                           |                |              |           |                 |            |             |                              |        |
|                  |                             |                   |                           |                |              |           |                 |            | Total EUR 1 | 00.00                        |        |
|                  |                             |                   |                           |                |              |           | 01              |            |             |                              |        |
|                  |                             |                   |                           |                |              |           |                 | Create In  | ivoice S    | ave 📄 🚔 Prin                 | t View |
|                  |                             |                   |                           |                | 1            | Select Cu | stomer          | Deutsc     | he Post DHL |                              | Ŧ      |
| Our compliant ir | nvoicing Terms (            | of Use have       | been revised.             |                |              |           |                 |            |             |                              |        |
| Please confirm   | that you have re            | ad and agre       | e to the current Tern     | ns of Use      | e.           |           |                 |            |             | 02                           |        |
| f you do not ag  | iree, you will not          | be able to se     | end invoices to Coup      | ba compl       | liant custon | ners.     |                 |            |             | UZ                           |        |
|                  |                             |                   |                           |                |              |           |                 |            |             | IA                           | ccept  |

#### **Important:**

Currently DHL Group is not supporting Invoice from Contract or Blank Invoice options. All invoices created in Coupa must be created from a PO.\*

## Creating an invoice – CSP – invoice header

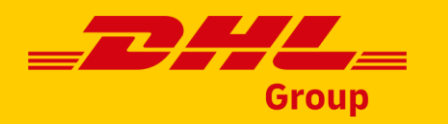

|                                                                                                    | 🔅 General Info                                                                                                  | ♥ From                                                                                                    |
|----------------------------------------------------------------------------------------------------|----------------------------------------------------------------------------------------------------|----------------------------------------------------------------------------------------------------|
| <ul> <li>Please fill in the <b>required</b> information:</li> <li>Invoice number</li> <li>Invoice Date</li> <li>Date of Supply</li> </ul> | * Invoice #<br>* Invoice Date 28/02/2023 #<br>* Payment Term N060_Within 60 of<br>* Date of Supply 28/02/2023 # | *Supplier DHL Test Supplier 002     *Supplier VAT ID HU12345678 ✓     HUNGARY (Legal Entity),○     Hungary City     Hungary Line 1     71034 |
| Scan of the legal invoice may be required<br>for some countries, such as <b>Hungary</b>                                                   | Currency EUR ✓<br>Delivery Number<br>Status Draft<br>*Image Scan Choose File N                                  | * Remit-To Address HUNGARY (Legal Entity),<br>Hungary City<br>Hungary Line 1<br>71034<br>Hungary                                             |
| <b>Exchange rate</b> may be mandatory, if the invoice currency is different than your local currency.                                     | Supplier Note Attachments  Attachments Cash Accounting Scheme                                                   | Ship-From Address HUNGARY (Legal Entity)     Hungary City     Hungary Line 1     71034     Hungary                                           |
|                                                                                                    | Margin Scheme<br>Margin Scheme<br>New Means Of<br>Transport<br>* Exchange Rate ()                               | Customer Deutsche Post DHL<br>* Bill-To Address PP99_DPDHL Express_Dev_2<br>Heinrich-Brüning-Straße 5<br>F2112 Roop                          |

#### Important:

**OZa** 

02b

Currently DHL Group is not supporting Invoice from Contract or Blank Invoice options. All invoices created in Coupa must be created from a PO.\*

# Creating an invoice – CSP – Unites States supporting documentation

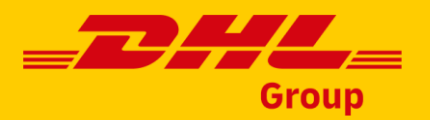

To ensure TAX compliance, when submitting an invoice to any **DHL entities based in the Unites States**, you are required to attach documentation, such as the invoice generated from supplier's system, contract, or statement of work, which describes, in **detail the services or goods sold**, and the **amounts associated** with each service or good.

**D1** Please note that an error will occur in case the attachment is missing.

12 In order to attach the supporting documentation, please use the 'Attachments' option.

| Invoice #Inv6000001/28-3 Edit 01                     |                                                    |                                                          |                                                                                       |  |  |  |  |
|------------------------------------------------------|----------------------------------------------------|----------------------------------------------------------|---------------------------------------------------------------------------------------|--|--|--|--|
| Please fix the errors be<br>• Attach supporting docu | <b>low.</b><br>ments that has detailed description | of the services/goods e.g. delivery receipts. You can al | so attach your invoice as supporting document.                                        |  |  |  |  |
| 🔅 General Info                                       | С                                                  | From                                                     |                                                                                       |  |  |  |  |
| * Invoice #                                          | inv6000001728-3                                    | * Supplier                                               | DHL Test Supplier 002                                                                 |  |  |  |  |
| * Invoice Date                                       | 07/06/2023 🛗                                       | Supplier Tax ID                                          | 123456789 🗸                                                                           |  |  |  |  |
| * Payment Term<br>* Date of Supply<br>* Currency     | N060_Within 60 days net<br>07/06/2023              | * Invoice-From Address                                   | UNITES STATES (legal entity)<br>US Address Line 1<br>US City, 111111<br>United States |  |  |  |  |
| Delivery Number<br>Status                            | Draft                                              | * Remit-To Address                                       | UNITES STATES (legal entity)<br>US Address Line 1<br>US City, 111111<br>United States |  |  |  |  |
| Supplier Note                                        | Add Eile   LIPI   Text                             | * Ship-From Address                                      | UNITES STATES (legal entity)<br>US Address Line 1<br>US City, 111111                  |  |  |  |  |
| Attachments                                          |                                                    |                                                          | United States                                                                         |  |  |  |  |

#### Important:

Please note that the Coupa generated invoice is the legal invoice. Any attachments you may provide are considered as supporting documentation.

#### **Creating the invoice – CSP – invoice lines** Grow lines Description UOM Price Type Qty 8 50.00 Ţ test PO 10.00 5 each $\sim$ Enter the quantity. It cannot be higher that PO Line Credit Line Service/Time Sheets Line Contract the ordered quantity. 600000653-1 O Clear None 🔎 None $\sim$ Supplier part number Select the tax rate. Billing 3602100010-PP99004701--999900--K Additional lines can be added, if necessary. Taxes 02 VAT Rate VAT Amount Tax Reference 0.00 $\sim$ 20.0% 5.0% 0.0% Exempt Reverse Charge Pick lines from Contract Add Line Pick lines from PO Total Taxes

#### Important:

Currently DHL Group is not supporting Invoice from Contract or Blank Invoice options. All invoices created in Coupa must be created from a PO.\*

# Creating an invoice – CSP – shipping cost and summary

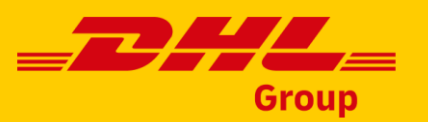

- - In the summary section below, you can see the Gross Total including Net Total + Taxes.
- You can add the **unforeseen shipping costs**, however, be advised that this may trigger additional approvals on DHL Group side.

All shipping costs should be agreed upfront, whenever necessary and created as a separate PO line.

Click "Submit" to issue the invoice.

| Net Total<br>Gross Total | 80.64 GE                 | 3P 72.00 EUR   |
|--------------------------|--------------------------|----------------|
| Net Total                |                          |                |
|                          | 67.20 G                  | BP 60.00 EUR   |
| Total VAT                | 13.44 G                  | BP 12.00 EUR   |
| 1                        |                          |                |
| Tax Refe                 | rence Enter a tax reason | 1 description. |
| VAT                      | 20.0% 🗸                  | 2.00           |
| Shipping                 |                          | 10             |
| 2                        |                          |                |
| Lines VAT Totals         |                          | 50.00<br>10.00 |
| Lines Net Total          |                          |                |

#### **Important:**

Currently DHL Group is not supporting Invoice from Contract or Blank Invoice options. All invoices created in Coupa must be created from a PO.\*

# Creating an invoice – CSP -Contract and blank invoice

Please be advised that currently DHL Group does not support creating Invoices from **Contract** or Blank (**non-PO**) Invoices for **most** of it's entities.

Those invoicing options have been grayed-out deliberately.

- 2 However, creation of **Blank Invoices** is currently allowed on **trial** basis for:
  - DHL Express Ireland Ltd.

Suppliers for this business entity will be able to submit Blank Invoices for goods and services which do not require a Purchase Order creation.

#### **Important:**

It's **not possible** to issue Blank Invoices using SAN (Supplier Actionable Notifications) functionality. In order to create a Blank Invoice you will need to register on the Coupa Supplier Portal.

# Group

| Invoices                        |                                      |                                  |                                        |  |  |  |  |
|---------------------------------|--------------------------------------|----------------------------------|----------------------------------------|--|--|--|--|
| Instructions From Customer      |                                      |                                  |                                        |  |  |  |  |
| For any additional queries plea | se go here: https://www.dpdhl.com/er | n.html To log a ticket please go | o to https://www.dpdhl.com/bizagi.html |  |  |  |  |
| Create Invoice from PO          | Create Invoice from Contract         | Create Blank Invoice             | Create Credit Note                     |  |  |  |  |

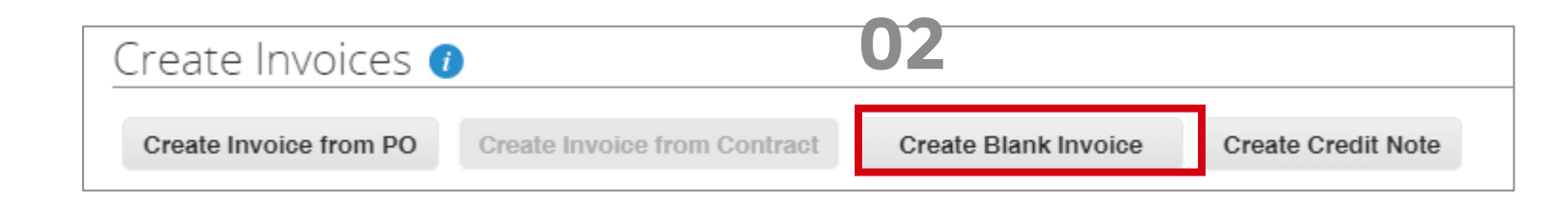

# Creating an invoice – CSP - Creating a blank invoice Available for DHL Express Ireland Ltd. suppliers only!

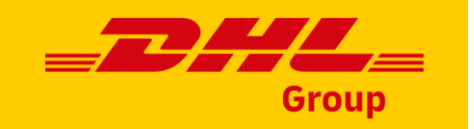

|    |                                                        |                    | Coupa supp             | lierportal   |                   |                                                       |                   |           |
|----|--------------------------------------------------------|--------------------|------------------------|--------------|-------------------|-------------------------------------------------------|-------------------|-----------|
|    |                                                        |                    | Invoices               | Orders       | Profile Setup     | Service/Time Sheets                                   | ASN               | Sourcing  |
| )1 | Go to the <b>Invoices</b> page.                        |                    | Invoices Invo          | oices Lines  | Payment Receipts  |                                                       |                   |           |
| )2 | Select Create Blank Invoice.                           |                    | Create Invoices (      | D            |                   | 02                                                    |                   |           |
| )3 | Ensure that all <b>the required fiel</b><br>filled in. | <b>ds</b> are      | Create Invoice from PO | Create Invoi | ce from Contract  | Create Blank Invoice                                  | Create Cre        | edit Note |
|    |                                                        | General Info       | 03                     |              | 🔗 From            |                                                       |                   |           |
|    |                                                        | * Invoice #        | 03/24                  |              | * Su              | pplier Global Collect Services<br>(5198631832)        | B.V., NL Ho       | ofddorp   |
|    |                                                        | * Payment Term N06 | 0 Within 60 days net   |              | * Supplier V      | AT ID NL809075118B01 ~                                |                   |           |
|    |                                                        | Date of Supply 10/ | 03/24                  |              | * Invoice From Ad | dress Global Collect Services<br>Hoofddorp (519863183 | 8 B.V., NL<br>82) | Q         |
|    |                                                        | * Currency EU      | R 🗸                    |              |                   | Neptunusstraat 41 - 63<br>2132 JA Hoofddorp           |                   |           |

#### Important:

Blank invoices should not be issued for goods or services which require a Purchase Order. Your DHL contact person will be able to confirm if you should expect a Purchase Order from DHL Group.

Π

# Creating an invoice – CSP - Creating a blank invoice - continued Available for DHL Express Ireland Ltd. suppliers only!

on the

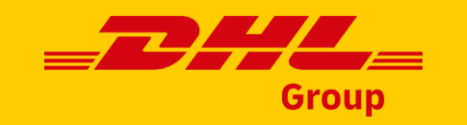

| Choose billing account by clicking on |
|---------------------------------------|
| magnifying glass on the item section. |

- Once open, a "**DUMMY**" GL account will default (**Please do not update**).
- 06 If a Cost center is provided to you, please kindly provide the same on the **Cost Center Field**.

Not being able to provide this information may cause delays on posting your invoices for payment.

| Supplier Part Number              | Early Invoice<br>No                   | 04<br>N      | lling<br>one ✔ ↓0<br>Choose an account |
|-----------------------------------|---------------------------------------|--------------|----------------------------------------|
| Choose an Account                 |                                       |              | ×                                      |
| Choose Chart Of Accounts          | IE40_DHL Express (Ireland) Ltd. Shape | 05           |                                        |
| * GL - GL Account                 | DUMMY (DUMMY)                         | × ~          |                                        |
| CC - Cost Center                  | Select                                | ~ <b>0</b> 6 |                                        |
| WBS                               | Select                                | ~            |                                        |
| Crest - SAP Segment               | Select                                | ~            |                                        |
| AC - Asset Class                  | Select                                | ~            |                                        |
| AAC - Account Assignment Category | Cost Center (K)                       | × ~          |                                        |
| COMM - Commodities                | Select                                | ~            |                                        |
| SUP - Supplier                    | Select                                | ~            |                                        |
|                                   |                                       |              | Choose                                 |

#### Important:

Blank invoices should not be issued for goods or services which require a Purchase Order. Your DHL contact person will be able to confirm if you should expect a Purchase Order from DHL Group.

# Creating an invoice – CSP - Creating a blank invoice - continued Available for DHL Express Ireland Ltd. suppliers only!

05

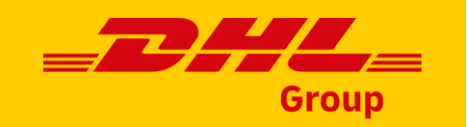

Any additional cost should be populated as a separate line. If not followed, the invoice is automatically disputed back to you for correction.

Click **Add Line** on the bottom of the first line item.

B Fill in all the **required fields.** 

**Submit** the invoice.

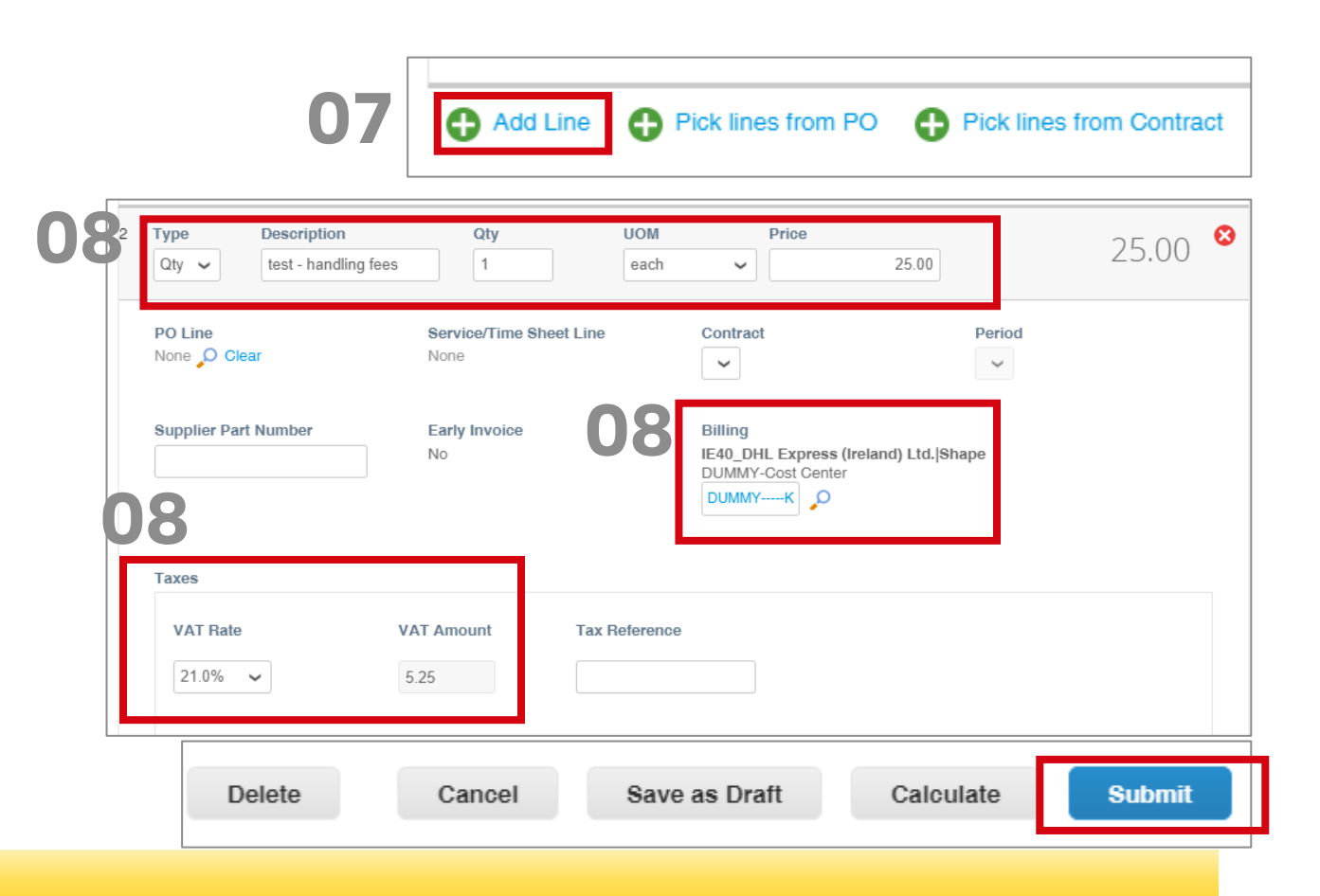

#### **Important:**

Blank invoices should not be issued for goods or services which require a Purchase Order. Your DHL contact person will be able to confirm if you should expect a Purchase Order from DHL Group.

### **Creating credit notes – CSP**

**01** In order to create a credit note, navigate to the "**Invoices**" tab.

**02** Select "Create Credit Note".

**03** Select the **invoice number** from the dropdown and then "**Continue**".

|                                                                                                    |                                                                                                    |                          |                                 |                    |          | oroup      |  |  |  |
|----------------------------------------------------------------------------------------------------|----------------------------------------------------------------------------------------------------|--------------------------|---------------------------------|--------------------|----------|------------|--|--|--|
| ŵcoup                                                                                                    | <b>a</b> suppli                                                                                                    | erportal                 |                                 | 01                 |          |            |  |  |  |
| Home                                                                                                    | Profile                                                                                                    | Orders                   | Service/Time Sheets             | ASN                | Invoices | Catalogues |  |  |  |
| Invoices                                                                                                    | Invoices Li                                                                                                    | ines Paym                | ent Receipts                    |                    |          |            |  |  |  |
| Invoice                                                                                                    | Invoices                                                                                                    |                          |                                 |                    |          |            |  |  |  |
| Instructions<br>For any additio<br>Create In                                                                                                    | Instructions From Customer For any additional queries please go here: https://www.dpdhl.com/en.html Create Invoices |                          |                                 |                    |          |            |  |  |  |
| Credit Note Create Credit Note in regards to a problem with an invoice or goods shipped, please include the invoice number. If you are issuing a credit note purely to offer a credit to your customer, please select other. |                                                                                                    |                          |                                 |                    |          |            |  |  |  |
| Reason                                                                                                    | Resolve issue fo<br>Other (e.g. rebat                                                                               | or invoice number<br>te) | 600000653-1<br> <br>600000653-1 | ې<br>م<br>Continue |          |            |  |  |  |

#### Important:

It's **not possible** to issue credit notes using SAN (Supplier Actionable Notifications) functionality. In order to create a credit note you will need to register on the Coupa Supplier Portal.

### **Creating credit notes – CSP continued**

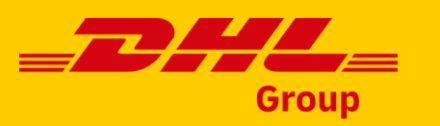

Select the type of the correction. You can either cancel the **entire** invoice or issue a **partial correction**. Click "**Create**"

**05** In the next screen fill in the mandatory information:

- Credit note number
- Credit note date
- Credit note reason

| Cre          | dit Note                                                       |                                 |        | ×      |
|--------------|----------------------------------------------------------------|---------------------------------|--------|--------|
| How          | do you want to correct invo                                    | pice "6000000653-1" ?           |        |        |
| ⊖ Co<br>⊙ Ad | ompletely cancel the invoice<br>ljust invoice with a credit ne | e with a credit note 🥡<br>pte 🥡 |        |        |
|              |                                                                |                                 | Cancel | Create |
| ŝ            | General Info                                                   | )                               |        |        |
| )5           | * Credit Note #                                                | testCN01                        |        |        |
|              | * Credit Note Date                                             | 28/02/2023                      |        |        |
|              | * Payment Term                                                 | N060_Within 60 days net         |        |        |
|              | * Original Date of<br>Supply                                   | 27/02/2023                      |        |        |
|              | * Currency                                                     | EUR 🖌                           |        |        |
|              | * Credit Reason                                                | 2pc damaged                     |        |        |

#### **Important:**

It's **not possible** to issue credit notes using SAN (Supplier Actionable Notifications) functionality. In order to create a credit note you will need to register on the Coupa Supplier Portal.

()/

## **Creating credit notes – CSP continued**

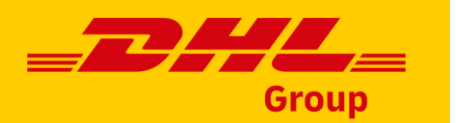

06 On the line level, please enter the quantity to be corrected.

Do not forget to add the minus (-) sign. Corrections need to be done in the negative value.

Check the Totals and "Submit".

| -2              | each V           | 10.00                      | -20.00     |
|-----------------|------------------|----------------------------|------------|
| Service/Time Sh | Total Taxes      |                            |            |
| None            | Lines Net Total  |                            | -20.00     |
|                 | Lines VAT Totals |                            | -4.00      |
|                 | Shipping         |                            |            |
|                 | VAT              |                            |            |
|                 | VAT              | ~                          | 0.00       |
|                 | Tax Reference    | Enter a tax reason descrip |            |
|                 |                  |                            |            |
|                 | Total VAT        | -4.48 GBP                  | -4.00 EUR  |
|                 | Net Total        | -22.40 GBP                 | -20.00 EUR |
|                 | Gross Total      | -26.88 GBP                 | -24.00 EUR |

#### **Important:**

It's **not possible** to issue credit notes using SAN (Supplier Actionable Notifications) functionality. In order to create a credit note you will need to register on the Coupa Supplier Portal.

💻 Lines

Туре

PO Line 600000653-1

Ţ

Adjustment Type Quantity

Descripti

test PO

### View and Manage Invoices - CSP

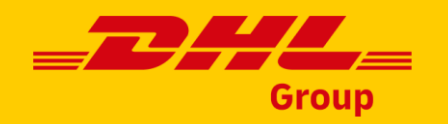

Click on the **Invoices** tab on the main menu. The **Invoices** page appears.

- From the **Select Customer** drop-down list in the top right corner, select the customer whose invoices you want to see.
- 3 See the list of the selected invoices with their statuses.

| <b>©coupa</b> supplier portal |              |                  |            |          |                      |            |                   |         |  |
|-------------------------------|--------------|------------------|------------|----------|----------------------|------------|-------------------|---------|--|
| Home                          | Profile Orde | rs Service/Tin   | ne Sheets  | ASN      | Invoices Catalogs    | Add-ons    | Admin             |         |  |
|                               |              |                  |            | 0        | 2 Select Customer    | Coupa      |                   |         |  |
| Invoice                       | S            |                  |            |          |                      |            |                   |         |  |
| Create In                     | voices 🥡     |                  |            |          |                      |            |                   |         |  |
| Create Inv                    | oice from PO | Create Invo      | ice from C | ontract  | Create Blank Invoice | Сг         | reate Credit Note |         |  |
| Export to ~                   |              |                  |            |          | View All             |            | ✓ Search          |         |  |
| Invoice #                     | Created Date | Status           | PO #       | Total    | Unanswered Comments  | Dispute Re | ason              | Actions |  |
| 123                           | 06/01/17     | Draft            | 3050       | 113.20   | No                   |            |                   | / 😣     |  |
| 456                           | 06/01/17     | Disputed         | None       | 150.00   | No                   |            |                   |         |  |
| 700                           | 05/27/17     | Pending Approval | 2949       | 3,750.00 | No                   |            |                   |         |  |
| 789                           |              |                  |            |          |                      |            |                   |         |  |

#### Important:

When you visit the page again, it shows you the invoices for the customer you selected last time.

### Invoice statuses

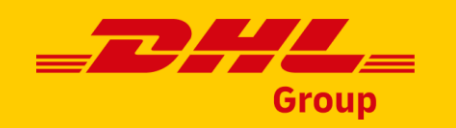

| Status           | Definition                                                                                                    |
|------------------|----------------------------------------------------------------------------------------------------|
| Draft            | The invoice has been created, but has not been submitted to DHL Group                                                                                                    |
| Processing       | The invoice is being processed by DHL Group and should be paid soon                                                                                                    |
| Pending Approval | The invoice is currently under review by DHL Group                                                                                                    |
| Approved         | DHL Group has accepted the invoice payment                                                                                                    |
| Abandoned        | The disputed invoice has been abandoned. DHL Group can choose to notify you of this invoice status change and provide instructions. You can set notification preferences for abandoned invoices |

#### Important: To learn more about invoicing go to <u>Coupa Compass Portal.</u>

## **Payment information - CSP**

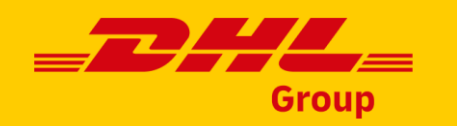

You can check the payment status of your invoices in CSP.

- Select "**Payment information**" in the View dropdown.
- 12 In the invoice tab, select "**Yes**" in the Paid column.

| or any a | tions From Cu<br>additional queri<br>te Invoice | istomer<br>es please go here: ht<br>25 (]) | tps://www.dpd | ihl.com/en.html T | o log a ticket please go to http            | os://www.dpdhl.com/biz | agi.html                                                                          |
|----------|-------------------------------------------------|--------------------------------------------|---------------|-------------------|---------------------------------------------|------------------------|-----------------------------------------------------------------------------------|
| Create   | e Invoice from                                  | PO Create Invo                             | pice from Cor | ntract Cre        | cate Blank Invoe                            | eate Credit Note       | _                                                                                 |
| Paid -   | PO #                                            | Invoice #                                  | Status        | Invoice Date      | Payment Term                                | Date Of Supply         | Payment Information                                                               |
|          | 6000002623                                      | DNUInvPR00004                              | Approved      | 07/09/2022        | 0001_[UPDATE]Payable<br>immediately Due net | 07/09/2022             | Payment# 3400000000 on<br>14/07/2022 for -EUR 1,000.00,<br>Payment# 3400000000 on |

#### Important:

Currently DHL Group is not supporting Invoice from Contract or Blank Invoice options. All invoices created in Coupa must be created from a PO.

# Creating the invoice - SAN - (Supplier Actionable Notifications)

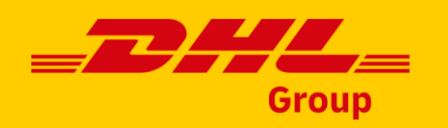

Invoice creation can be initiated from the SAN Purchase Order email.

Simply select "Create Invoice" under the Order Summary.

From this point on you will need to follow the same steps as described for CSP suppliers:

- <u>Legal Entity creation</u>
- Invoice creation

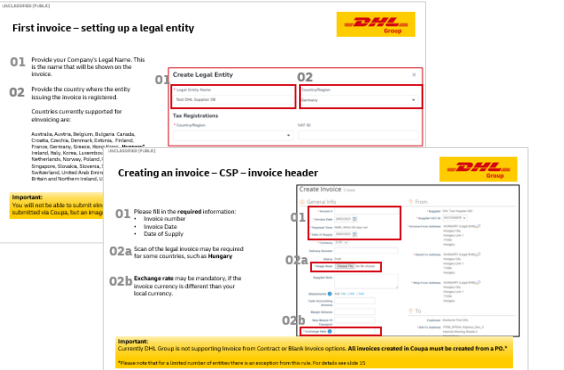

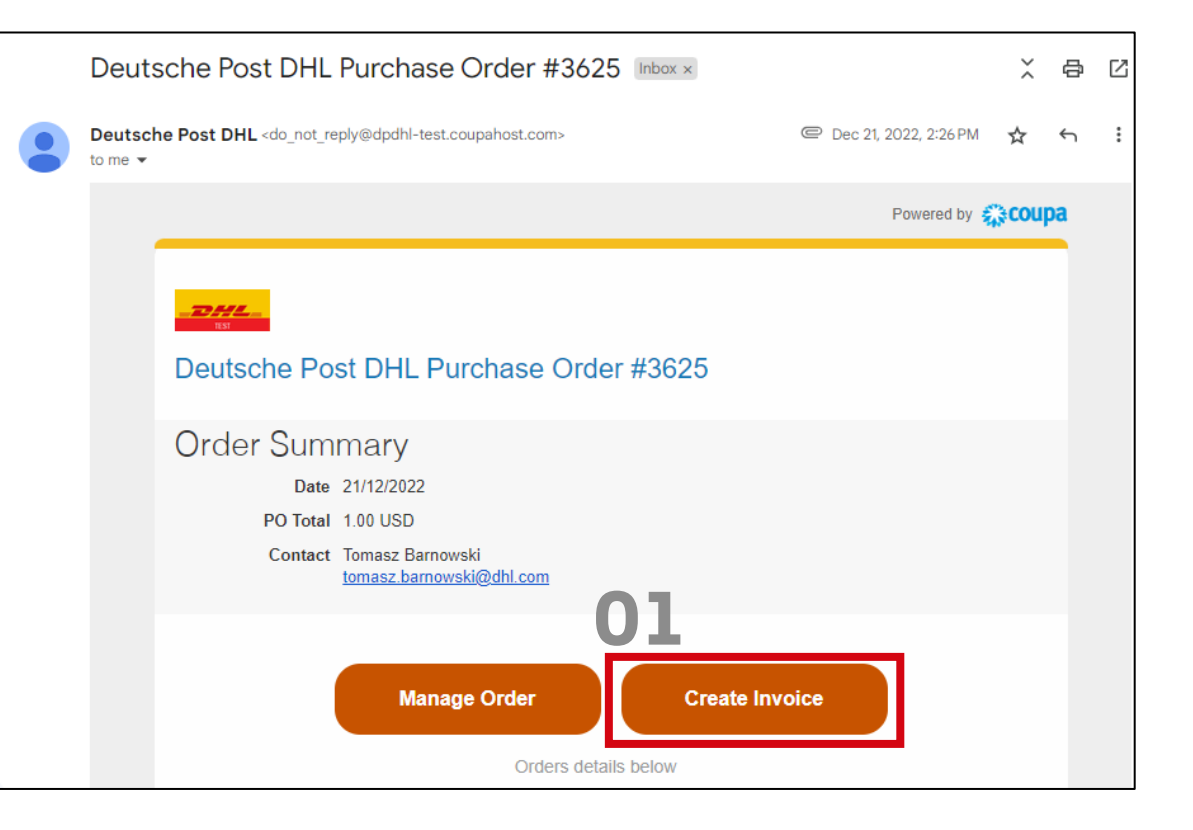

#### Important:

Currently DHL Group is not supporting Invoice from Contract or Blank Invoice options. All invoices created in Coupa must be created from a PO.

# Invoice status and payment information - SAN

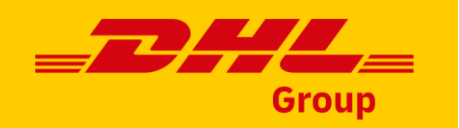

In order to monitor the status of invoices created via SAN, please check indicated box during the invoice submission.

2 You will receive an email when the status of your invoice is updated.

Click on "**View Status**" to see your invoices with related statuses and payment information.

| Email me                 | status up                                       | dates for invoice                                                                              | es I create this way                                                                                        | 2                             |     |        |
|--------------------------|-------------------------------------------------|------------------------------------------------------------------------------------------------|----------------------------------------------------------------------------------------------------|-------------------------------|-----|--------|
| Dele                     | ete                                             | Cancel                                                                                         | Save as draft                                                                                               | Calcula                       | te  | Submit |
| do_not_reply@<br>to me ▼ | dpdhl-qa.coupah                                 | ost.com                                                                                        |                                                                                                    | 11:03 AM (1 minute ago)       | ☆ ∽ | :      |
|                          |                                                 |                                                                                                |                                                                                                    | Powered by 稔 Coupa            |     |        |
|                          | _DHL_                                           |                                                                                                |                                                                                                    |                               |     |        |
|                          | Invoice in                                      | 1v6000000675-1 has                                                                             | been received successfu                                                                                     | lly                           |     |        |
|                          | Good news,                                      |                                                                                                |                                                                                                    |                               |     |        |
|                          | Your invoice                                    | has been received successful                                                                   | ully by your customer, Deutsche Po                                                                          | ost DHL.                      |     |        |
|                          | You will rece<br>invoice. If yo<br>channels, or | ive e-mail notifications with s<br>u have any questions, you ca<br>enter a comment on the invo | tatus updates as your customer pr<br>an simply contact your customer th<br>pice if your customer allows it. | ocesses this<br>rough regular |     |        |
|                          | 02                                              | View Status                                                                                    | Add Comments                                                                                                |                               |     |        |
|                          |                                                 | Busir                                                                                          |                                                                                                    |                               |     |        |

#### **Important:**

Currently DHL Group is not supporting Invoice from Contract or Blank Invoice options. All invoices created in Coupa must be created from a PO.

# Invoicing process for DGF Latin America

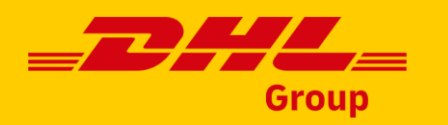

|            | Please note that the below DGF entities use a <u>separate Coupa instance</u> for invoid processing. This instance is <b>not connected</b> with the DHL Group purchasing module.                                                                          | Ce<br><b>Coupa</b> supplier port al<br>Invoices Orders Busine | CORPORATIVO V NOTIFICATIONS 2 HELP V<br>ess Profile Setup Service Sheets ASN More |
|------------|----------------------------------------------------------------------------------------------------|---------------------------------------------------------------|-----------------------------------------------------------------------------------|
|            | DHL (Costa Rica) S.A.                                                                                                    | Orders Order Lines Returns                                    | Order Changes Order Line Changes More                                             |
|            | <ul> <li>DHL Management CENAM S.A.</li> <li>DHL Global Forwarding Zona Franca (Costa Rica) S.A.</li> <li>DHL Transportes (Brazil) Ltda.</li> <li>DHL Global Forwarding Argentina S.A.</li> <li>DHL Global Forwarding (Brazil) Logistics Ltda.</li> </ul> | <b>D1</b><br>Purchase Orders                                  | Select Customer DHL Group                                                         |
|            |                                                                                                    | Instructions From Customer                                    |                                                                                   |
|            | Customers in Coupa:                                                                                                    | 🕋 coupa supplier portal                                       | CORPORATIVO - NOTIFICATIONS (2)   HELP -                                          |
| <b>N</b> 1 |                                                                                                    | nvoices Orders Busine                                         | ss Profile Setup Service Sheets ASN More                                          |
| <b>U</b> L | DHL Group (select this Customer to see your <b>Purchase Orders</b> )                                                                                                    | Invoices Invoices Lines Paymen                                | it Receipts                                                                       |
| 02         | • DHL (select this Customer to manage your Invoices)                                                                                                    | 02                                                            |                                                                                   |
|            |                                                                                                    | Invoices                                                      | Select customer DHL  DHL Group DHL                                                |

#### Important:

Please remember that there is no change to the invoicing process for DHL DGF/Freight entities with the introduction of Coupa purchasing. **Further instructions related to DGF Latin America (only!) can be found here:** <u>https://dgf-amla.parameta.co/materialproveedoresdhl.zip</u>

# **THANK YOU**

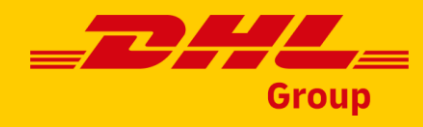